| L'Appli « Annuaire » Comment créer un groupe ex : 1/3 2 <sup>nd</sup> MCD et 1/3 2 <sup>nd</sup> TMA                                                                                                    |      |
|----------------------------------------------------------------------------------------------------|------|
| <ul> <li>1 - Cliquer sur l'icône « Annuaire » pour ouvrir<br/>l'application.</li> <li>2 - Cliquer sur la troisième<br/>lcône « Gérer mes<br/>favoris de partage »</li> <li>3 - Cliquer sur « Créer un<br/>favori »</li> </ul>                                                                                                    |      |
| Créer un favori de partage<br>Nom de mon favori<br>Entrez le nom du favori<br>Entrez le nom du favori<br>Entrez le nom du favori<br>Entrez le nom du favori<br>Entrez le nom du favori<br>Entrez le nom du favori<br>Entrez le nom du favori<br>Entrez le nom du favori<br>Entrez le nom du favori<br>Groupes et membres à ajouter<br>Groupes et membres à ajouter<br>Grou |      |
| <ul> <li>4- Taper le nom du nouveau groupe</li> <li>5- Cocher les cases des classes concernées sous filtres</li> <li>6- Cocher le ou les types de profils (Elève dans notre cas)</li> <li>7- Taper l'un après l'autre le nom des élèves (les trois premières lettres du nom suffisent)</li> <li>8- Cliquez sur « Rechercher »</li> <li>9- Une ou des propositions vous sont faites</li> <li>10- Cliquez sur « Tout ajouter »</li> </ul>                                                                                                    |      |
| Créer un favori de partage Nom de mon favori 13MCD 1/3TMA Rechercher des groupes et membres à ajouter sergus Filtres Rechercher Rechercher Rech                                                                                                    |      |
| Cuestor Due to provide out of service   Tot sporter Cuestor   Tot sporter Cuestor   Cuestor Cuestor   Cuestor Cuestor<                                                                                                    | he • |
| 12     Formation Numérique                                                                                                    | )    |